## ACADÉMIE **DE CORSE**

Liberté Égalité Fraternité École académique de la formation continue (EAFC)

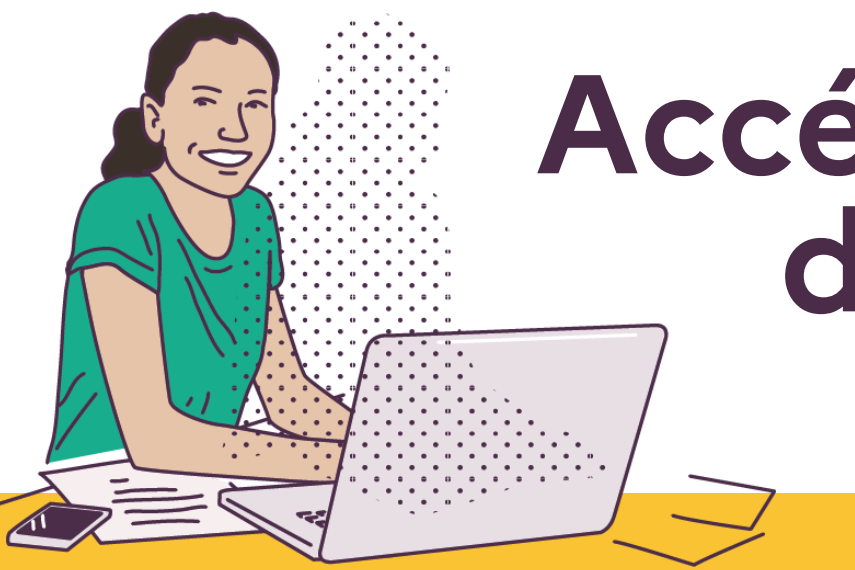

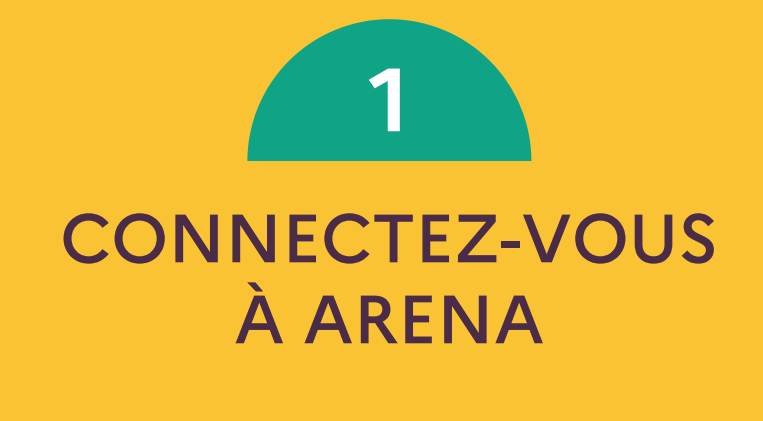

Via l'adresse racine.in.ac-corse.fr depuis un réseau administratif, ou id.ac-corse.fr depuis un réseau domestique

Cliquez sur Gestion des personnels

dans le menu de gauche

Cliquez sur " Applications locales de gestion des personnels"

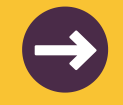

Choisissez "Suivi et organisation des formations internes à l'académie "

Pour les personnels du 1 er degré : cliquez sur 2A ou 2B (selon votre département d'affectation) pour accéder aux stages départementaux.

Pour les stages académiques (y compris 1 er degré) et pour tous les autres agents, cliquez sur "académique"

# Accéder à l'offre de formation

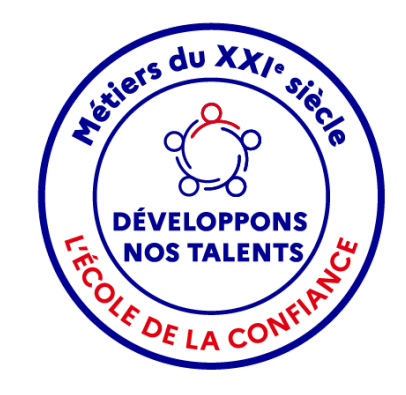

#### www.ac-corse.fr/eafc

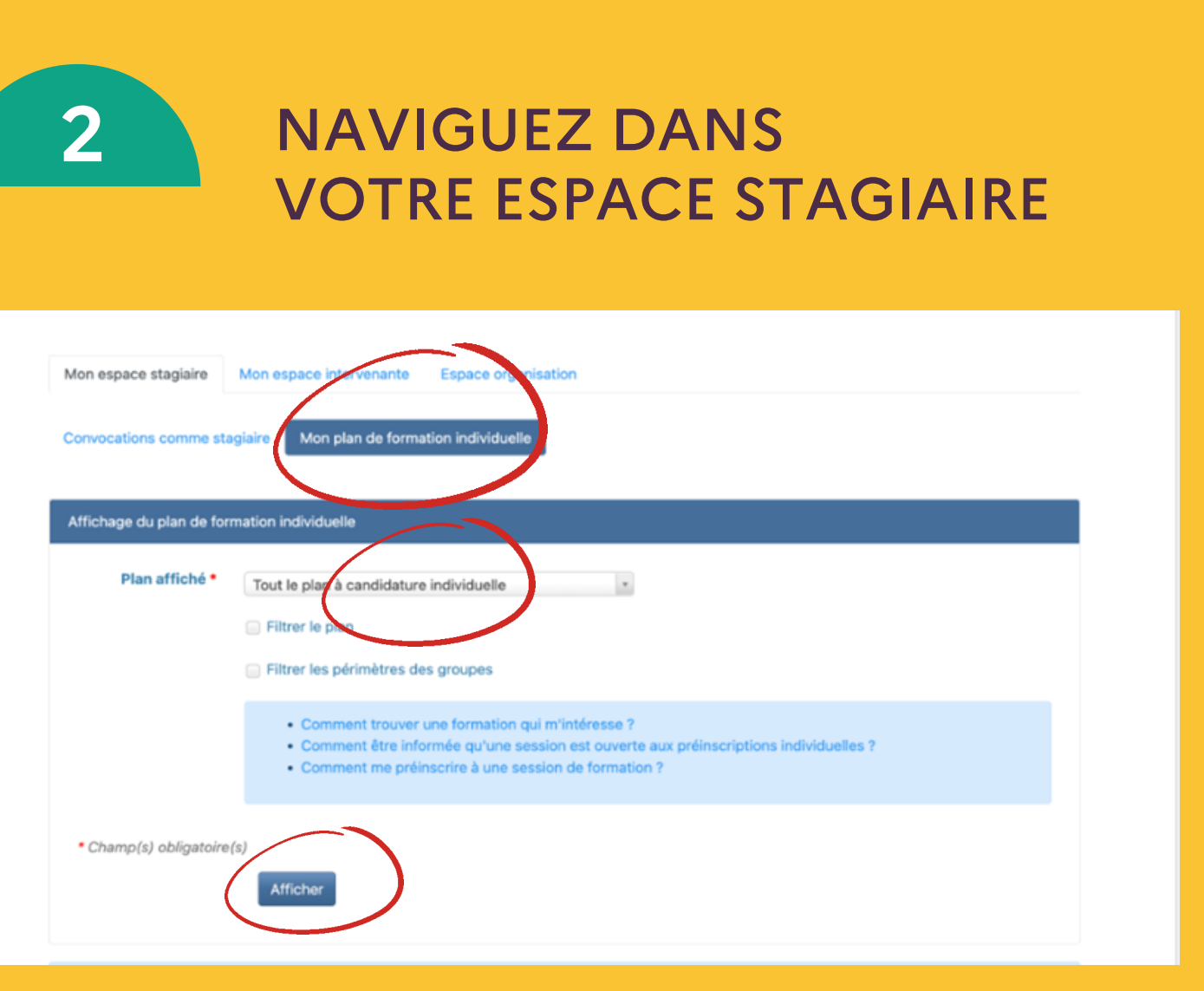

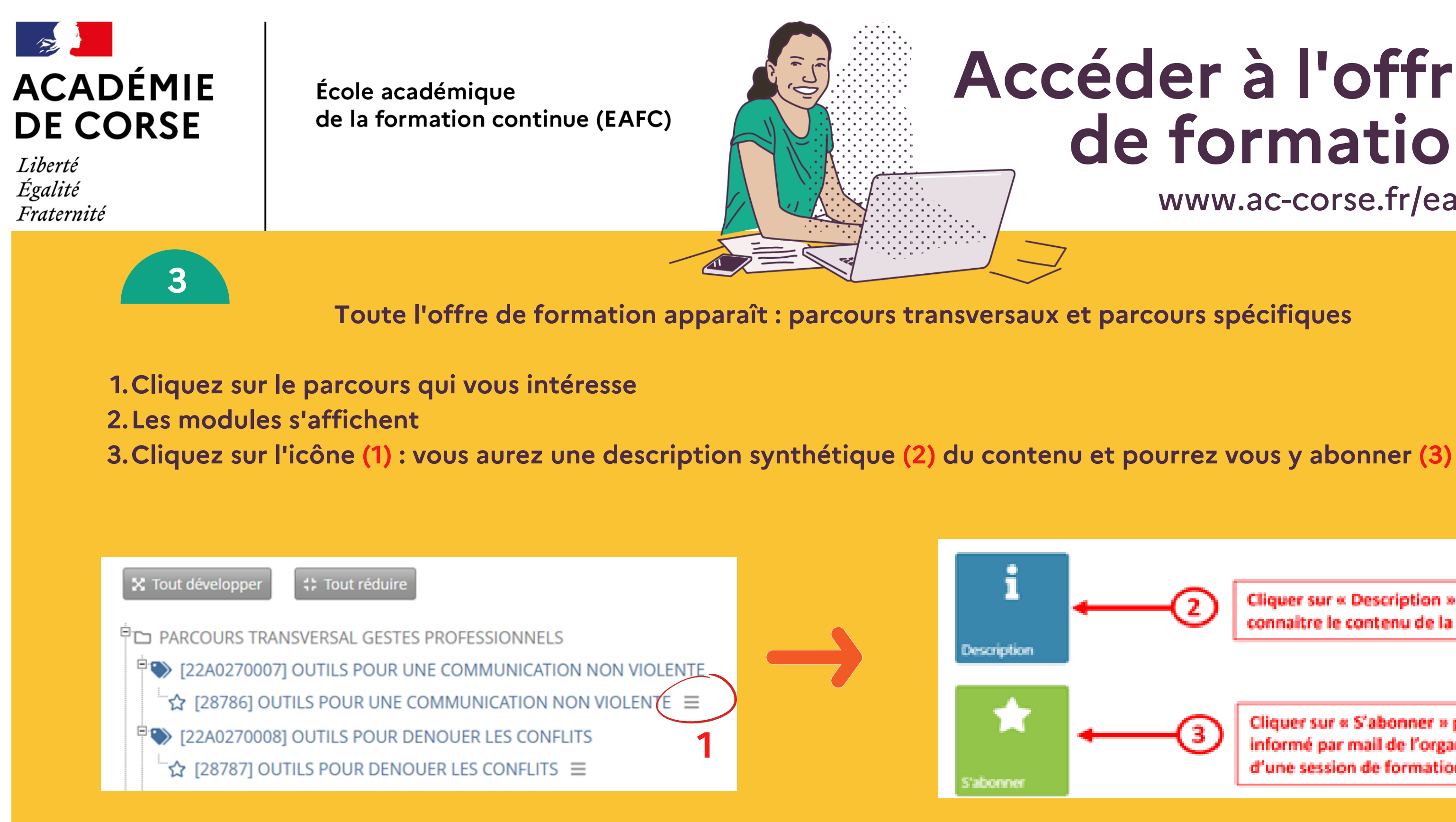

### Accéder à l'offre de formation www.ac-corse.fr/eafc

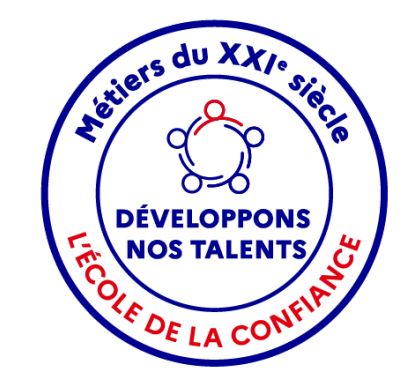

Cliquer sur « Description » pour connaitre le contenu de la formation

Cliquer sur « S'abonner » pour être informé par mail de l'organisation d'une session de formation

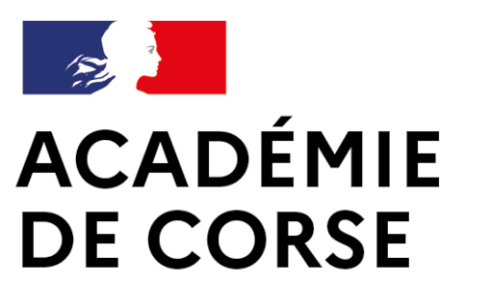

Liberté Égalité Fraternité École académique de la formation continue (EAFC)

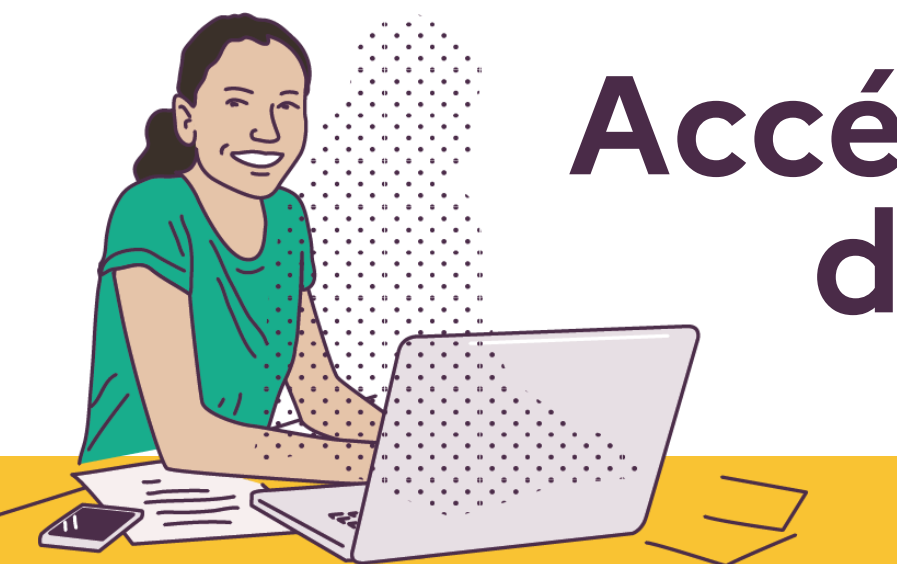

dernière étape!

Votre abonnement sera pris en compte sans aucune démarche supplémentaire de votre part !

- 4 semaines minimum avant la mise en œuvre du stage, vous recevrez un mail vous proposant : soit de vous désabonner, soit de vous préinscrire.
- Vous disposez d'un délai de 5 jours pour y répondre. Attention, faute de réponse, vous ne serez pas inscrit !
- L'inscription définitive sera effective après validation de votre supérieur hiérarchique.

### Accéder à l'offre de formation www.ac-corse.fr/eafc

DÉVELOPPONS NOS TALENTS

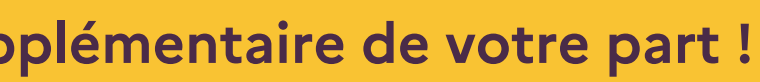